- <u>Kārtība, kādā reģistrējami iesniegumi par izglītojamā uzņemšanu Daugavpils pilsētas vispārējās izglītības</u> <u>iestāžu 1.klasēs 2017./2018. mācību gadā (konsolidētā redakcija) ></u>
- <u>Domes rīkojums Nr. 21 "Par grozījumiem kārtībā, kādā reģistrējami iesniegumi par izglītojamā uzņemšanu</u> <u>Daugavpils pilsētas vispārējās izglītības iestāžu</u> 1. klasēs 2017./2018. mācību gadā" >
- <u>Domes rīkojums Nr. 416 **"Par kārtību, kādā reģistrējami iesniegumi par izglītojamā uzņemšanu Daugavpils**</u> pilsētas vispārējās izglītības iestāžu 1. klasēs 2017./2018. mācību gadā" >
- Vecāku iesnieguma veidlapas: <u>Iesniegšanai ierodoties klātienē ></u> <u>Iesniegšanai ar elektronisko parakstu ></u>
- <u>Daugavpils pilsētas vispārējās izglītības iestāžu kontaktinformācija, kas nepieciešama nākamo pirmklasnieku</u> reģistrācijai (e-pasta adreses, skolu vietnes ar izglītības programmām un citu noderīgu informāciju) > Kā var atrast pilsētas skolu piedāvātas mācību programmas?

Publiski pieejamo informāciju par mācību iestādi (tai skaitā arī **mācību programmām**) var iegūt arī **VIIS sistēmā, pārlūkprogrammas adrešu laukā ievadot** *viis.lv* 

Ieraugot šādu skatu:

1. Jānospiež uz vārda šeit,

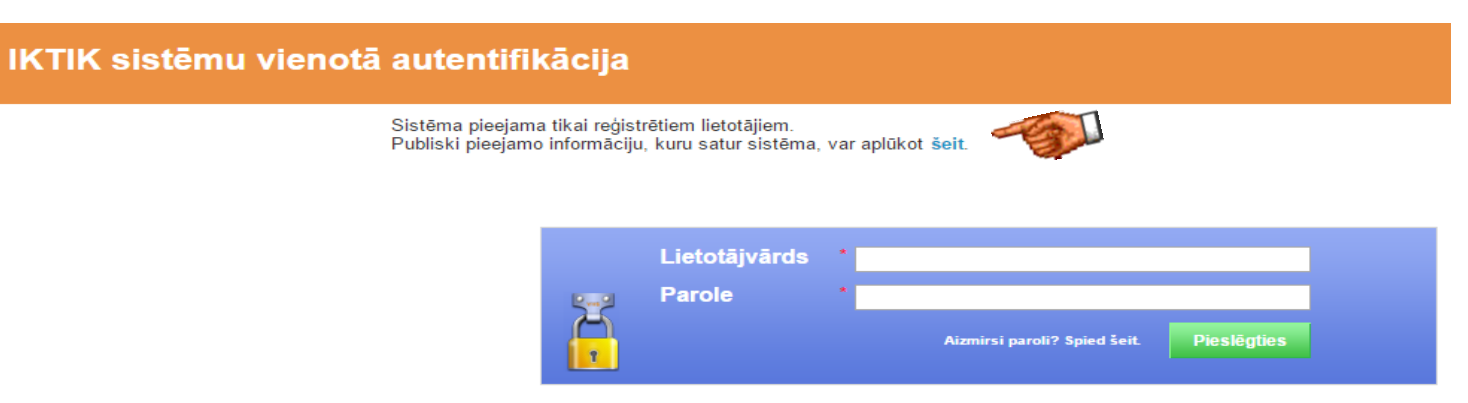

## 2. Tālāk nospiežam uz lestādes

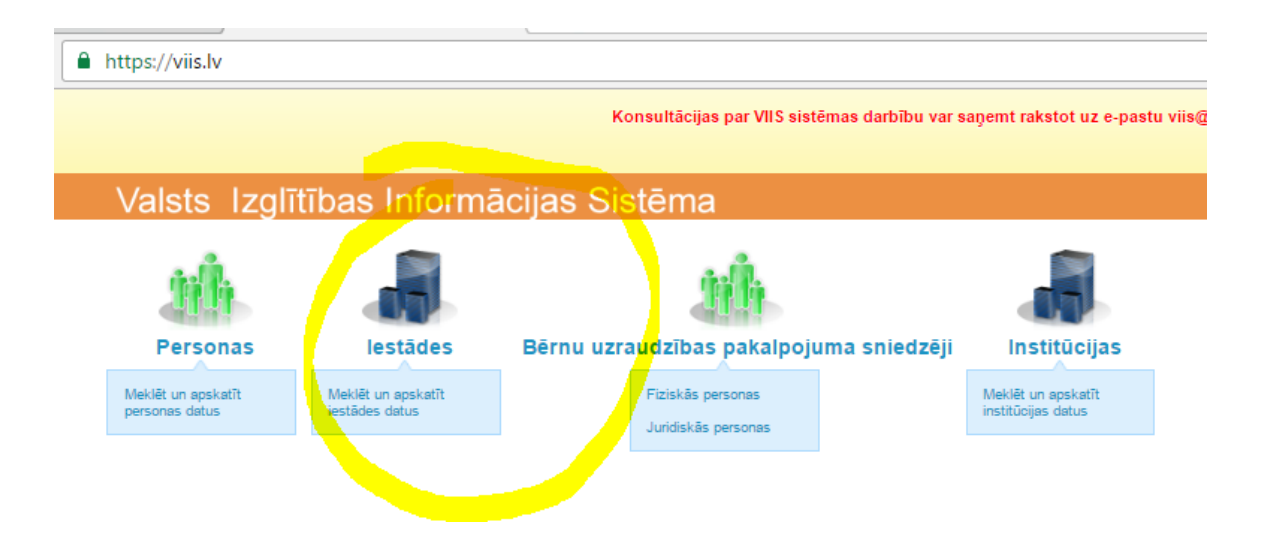

3. Nākamajā skatā ievadāt Jūs interesējošās **skolas numuru**, piemēram 10

un nospiest pogu Parādīsies iestāžu saraksts, kurā būs redzama meklējamā skola.

| lestā  | des » Meklēt                                                                                                    |                                                                                                    |                                        |  |  |  |
|--------|----------------------------------------------------------------------------------------------------|----------------------------------------------------------------------------------------------------|----------------------------------------|--|--|--|
| Meklēt | Meklēšana                                                                                                    |                                                                                                    |                                        |  |  |  |
|        | lestādes nosaukums<br>Reģistrācijas numurs<br>Dibinātājs<br>Kārtas numurs<br>Veids<br>Tips<br>Likvidēta<br>Pakļautība | 10<br>(Nav)<br>(Nav) •<br>(Nav) •<br>(Nav) •<br>(Nav) •<br>(Navizvēlēts)<br>Aizsardzības ministrija<br>lekšlietu ministrija<br>lzglītības un zinātnes ministrija<br>Juridiška vai fiziska persona | •<br>s pakļautības,<br>austīgu         |  |  |  |
|        | Akreditēta<br>Parādīt interešu izglītības prog                                                                        | (Nav) ▼<br>rammas parametrus ▼                                                                                                    |                                        |  |  |  |
|        | Parādīt adreses parametrus 🔽                                                                                          |                                                                                                    |                                        |  |  |  |
|        | Meklét                                                                                                    |                                                                                                    |                                        |  |  |  |
|        | Meklēšanas rezultāti                                                                                                  |                                                                                                    |                                        |  |  |  |
|        | lestād <mark>es nosaukums</mark><br>Daugavpils 10. vidusskola                                                         |                                                                                                    | Veids<br>Vispārējās izglītības iestāde |  |  |  |
|        | Daugavpils pilsētas 10. pim                                                                                           | ršskolas izglītības iestāde                                                                                                    | Pirmsskolas izglītības iestāde         |  |  |  |

4. Uzklikšķinot uz meklējamās skolas nosaukuma un kreisajā pusē uz sadaļas **Programmas (licences un akreditācija)** parādīsies skats ar šīs *skolas programmām un licencēm*:

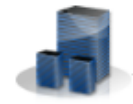

Daugavpils 10. vidusskola » Programmas (licences un akreditācija)

| Meklēt                            |   |                                         |                                                                                                    |                  |               |                     |  |  |  |
|-----------------------------------|---|-----------------------------------------|----------------------------------------------------------------------------------------------------|------------------|---------------|---------------------|--|--|--|
| lestādes                          | Α | Aktīvās izglītības programmu licences   |                                                                                                    |                  |               |                     |  |  |  |
| informācija                       |   | Profesionālā un vispārējā izglītība     |                                                                                                    |                  |               |                     |  |  |  |
| Pamatdati                         |   |                                         |                                                                                                    |                  |               |                     |  |  |  |
| Papildu atribūti                  |   | Kods un teksta<br>daļa                  | Nosaukums                                                                                               | Studiju virziens | Kvalifikācija | Licences n          |  |  |  |
| Papildu informācija               |   | 31014021                                | Vispārējās vidējās izglītības profesionāli orientētā virziena mazākumtautību programma                  |                  |               | V-6436              |  |  |  |
| Darbības ar iestādi               |   | 31013021                                | Vispārējās vidējās izglītības matemātikas, dabaszinību un tehnikas virziena mazākumtautību<br>programma |                  |               | V-8474              |  |  |  |
| lestāžu<br>pārnemšanas            |   | 21011121                                | Pamatizglītības mazākumtautību programma                                                                |                  |               | V-6893              |  |  |  |
| Struktūrvienības                  |   | 31013021                                | Vispārējās vidējās izglītības matemātikas, dabaszinību un tehnikas virziena mazākumtautību<br>programma |                  |               | V-6894              |  |  |  |
| Dokumenti                         |   | 31013021                                | Vispārējās vidējās izglītības matemātikas, dabaszinību un tehnikas virziena mazākumtautību<br>programma |                  |               | V-6895              |  |  |  |
| Programmas                        |   | 31013021                                | Vispārējās vidējās izglītības matemātikas, dabaszinību un tehnikas virziena mazākumtautību<br>programma |                  |               | V-6896              |  |  |  |
| akreditācija)                     |   | 21011121                                | Pamatizglītības mazākumtautību programma                                                                |                  |               | V-7344              |  |  |  |
| Interešu izglītības<br>programmas | N | Neaktīvās izglītības programmu licences |                                                                                                    |                  |               |                     |  |  |  |
| lestādes<br>akreditācijas         |   | Profesionālā un vispārējā izglītība     |                                                                                                    |                  |               |                     |  |  |  |
| Uzņemšanas<br>notēikumi           |   | Kods un teksta daļa                     | Nosaukums                                                                                               |                  |               | Studiju<br>virziens |  |  |  |

5. Papildinformācija: IT administrators Viktors Petrovs, tālr. 66154143